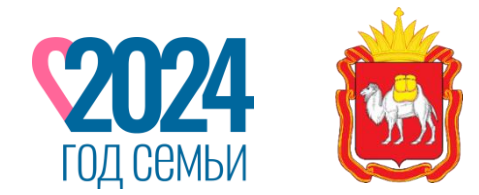

ЮЖНО-УРАЛЬСКОЕ ПЕДАГОГИЧЕСКОЕ СОБРАНИЕ

РЕАЛИЗАЦИЯ В ЧЕЛЯБИНСКОЙ ОБЛАСТИ ЦЕЛЕЙ И ЗАДАЧ СУВЕРЕННОЙ НАЦИОНАЛЬНОЙ СИСТЕМЫ ОБРАЗОВАНИЯ: НОВЫЕ ВОЗМОЖНОСТИ РАЗВИТИЯ РЕГИОНА

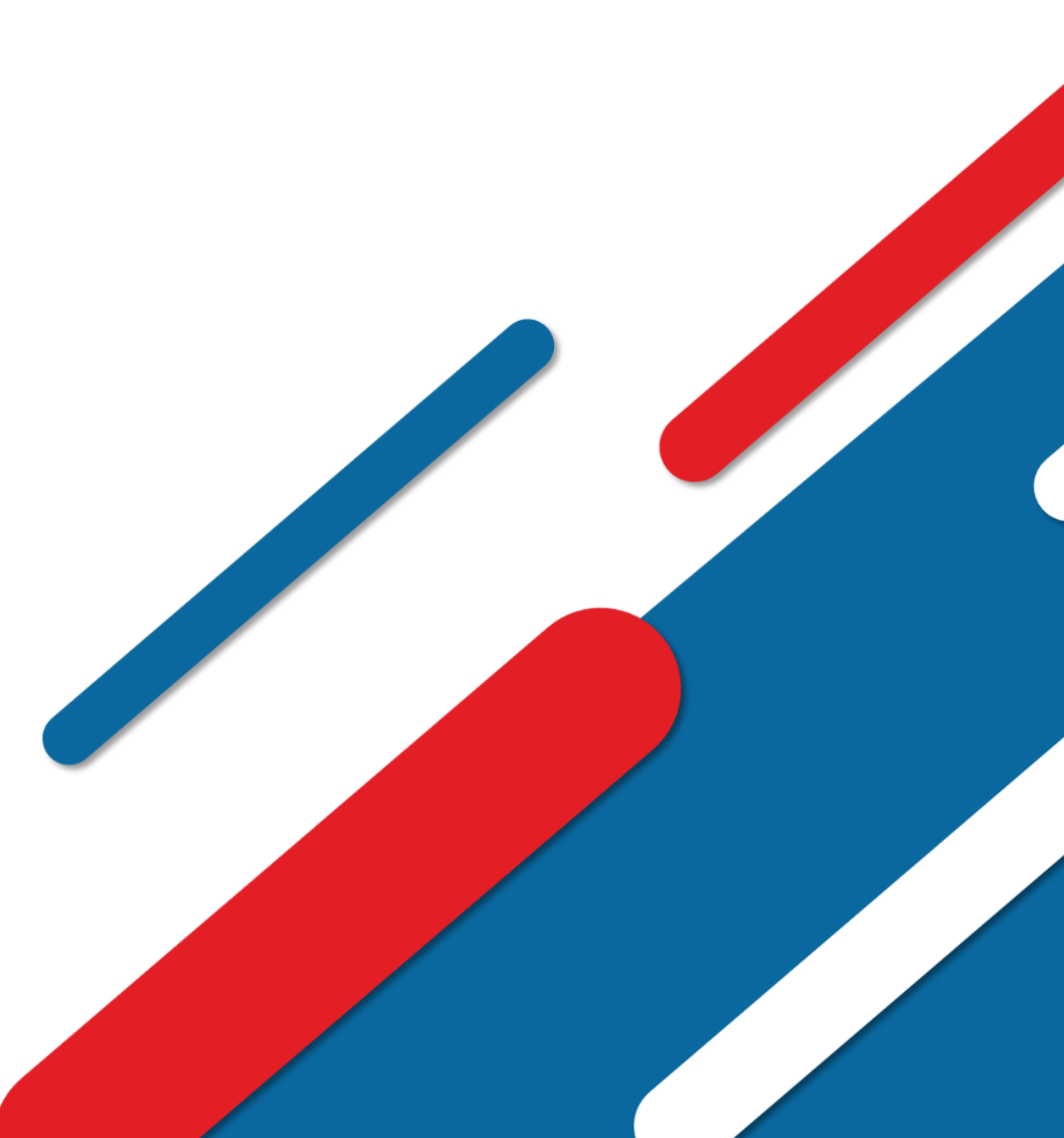

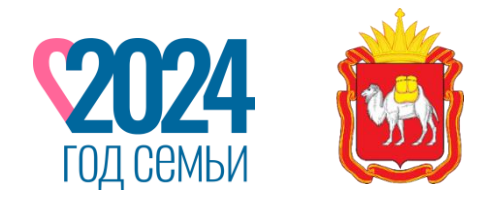

ЮЖНО-УРАЛЬСКОЕ ПЕДАГОГИЧЕСКОЕ СОБРАНИЕ

РЕАЛИЗАЦИЯ В ЧЕЛЯБИНСКОЙ ОБЛАСТИ ЦЕЛЕЙ И ЗАДАЧ СУВЕРЕННОЙ НАЦИОНАЛЬНОЙ СИСТЕМЫ ОБРАЗОВАНИЯ: НОВЫЕ ВОЗМОЖНОСТИ РАЗВИТИЯ РЕГИОНА

> «Сфера услуг как элемент цифровой экосистемы отрасли образования»

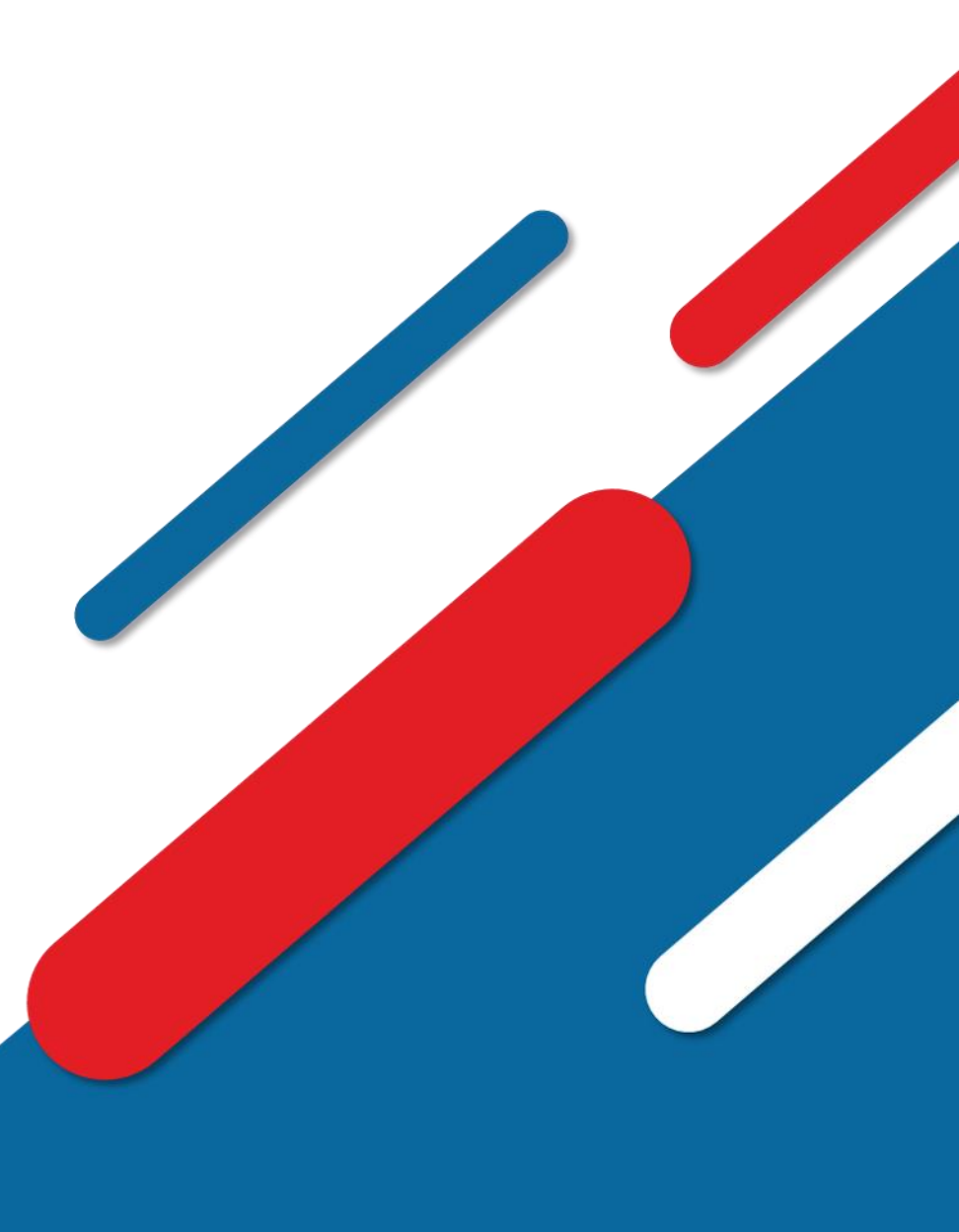

25 сентября 2024 года

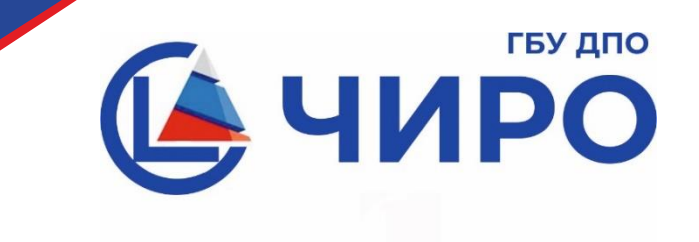

Государственное бюджетное учреждение дополнительного профессионального образования «Челябинский институт развития образования»

Требования информационной безопасности при организации обработки заявлений граждан в процессе предоставления массовых социально значимых услуг в инфраструктуре платформы государственных сервисов

Боровых Иван Сергеевич, проректор по цифровой трансформации ГБУ ДПО «Челябинский институт развития образования»

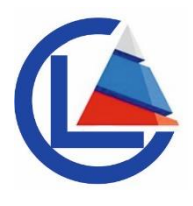

# Для работы в ПГС через защищенную сеть необходимо:

1. Выполнить обязанности, предусмотренные пунктом 4.2.3 регламента функционирования защищенной сети Министерства образования и науки Челябинской области (далее – Регламент). (https://www.chiro74.ru/files/documents/perлaмент функционирования защи щенной сети.pdf)

2. Провести проверку корректности функционирования защищенной сети.

3. Выполнить настройку рабочего места в зависимости от используемой операционной системы (далее – ОС).

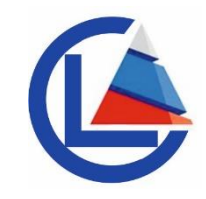

#### I. Выполнение требований Регламента

Для выполнения этого требования необходимо в АИС МУЗС проверить наличие загруженного Заключения по результатам оценки соответствия..., Аттестата соответствия... или иного документа, подтверждающего выполнение пункта 4.2.3 Регламента.

Если такой документ не был ранее загружен, загрузите его в соответствии с Инструкцией по работе с системой. Данную инструкцию можно найти в разделе Справка в личном кабинете АИС МУЗС.

Ссылка на страницу АИС МУЗС: <u>http://192.168.74.9/</u> (данный ресурс откроется только с рабочего места, подключенного к защищенной сети №3660).

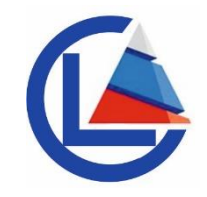

II. Проверка корректности функционирования защищенной сети № 3660

Для рабочих мест с OC Windows:

1. Открыть ViPNet Client. Открыть вкладку «Защищенная сеть».

2. Найти сетевой узел «Челябинск РЦОКИО Координатор HW2000» и «Челябинск РЦОКИО Координатор.

3. Кликнуть правой кнопкой мыши по данным сетевым узлам. Выбрать «Проверить соединение». Статус должен быть «Доступен».

4. Если статус «Недоступен» или отсутствует сетевой узел «Челябинск РЦОКИО Координатор HW2000», то необходимо обращаться в ООИБ ГБУ ДПО «ЧИРО» по адресу электронной почты: support@chiro74.ru с указанием в теме письма «ООИБ Проблема с защищенной сетью». К письму необходимо приложить скриншот проблемы.

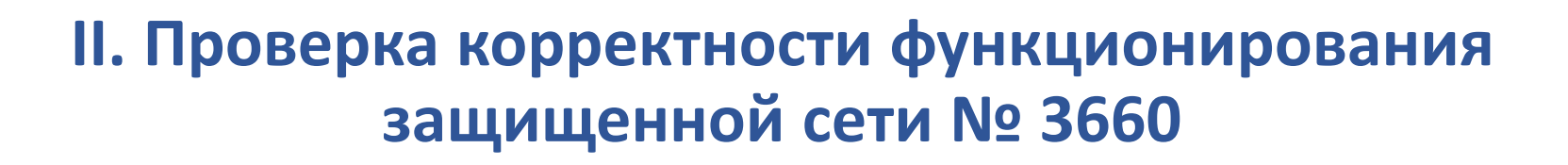

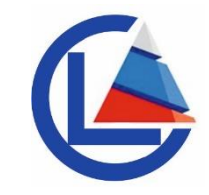

5. Во вкладке «Защищенная сеть» необходимо найти сетевой узел «Челябинск РЦОКИО Координатор».

6. Открыть свойства вышеуказанного сетевого узла. Для этого кликнуть два раза левой кнопкой мыши по нему или один раз правой и выбрать «Открыть».

7. В свойствах узла выбрать вкладку «Туннель». Среди адресов найти 172.16.90.16 и 192.168.33.166.

Если адреса, указанные в пункте 7, присутствуют в свойствах узла «Челябинск РЦОКИО Координатор», то ViPNet Client настроен корректно. Если адресов нет, то необходимо их добавить вручную во вкладке Туннель через кнопку Добавить...

# Пример корректного добавления необходимых адресов

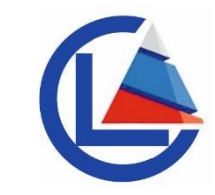

| Свойства узла <mark>(Челябинск РЦОКИО</mark> К | оординатор)           | ×   |  |  |
|------------------------------------------------|-----------------------|-----|--|--|
| Общие IP-адреса Межсетевой экран               | Туннель               |     |  |  |
| Использовать IP-адреса для тун                 | нелирования:          |     |  |  |
| Реальные IP-адреса                             | Виртуальные IP-адреса | ^   |  |  |
| 172.16.90.16                                   | 11.0.0.135            |     |  |  |
| 172.153.153.39                                 | 11.0.0.137            |     |  |  |
| 172.153.153.93                                 | 11.0.0.138            |     |  |  |
| 2 192.168.33.166                               | 11.0.0.139            | v . |  |  |
|                                                | 10 0 0 1 10 0 0 004   |     |  |  |
| Введите IP-адрес для поиска                    |                       |     |  |  |
| 🛃 Добавить                                     | Изменить Удалит       | •   |  |  |
| Использовать виртуальные IP-а,                 | дреса                 |     |  |  |

Рисунок 1 – пример корректных настроек

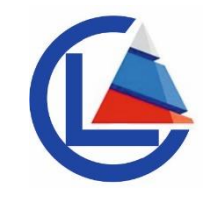

#### II. Проверка корректности функционирования защищенной сети № 3660

Для рабочих мест с OC Linux:

- 1. Открыть ViPNet Client for Linux.
- 2. Открыть вкладку «Главная».

3. Если будет указано «VPN-соединение работает», то это значит, что вы подключены к защищенной сети и VPN-соединение работает корректно.

В случае, если будет указано «VPN-соединение не работает» или долгое время будет указан статус «Проверка соединения», значит защищенная сеть функционирует некорректно. В таком случае, необходимо обращаться в ООИБ ГБУ ДПО «ЧИРО» по адресу электронной почты: support@chiro74.ru с указанием в теме письма «ООИБ Проблема с защищенной сетью». К письму необходимо приложить скриншот проблемы.

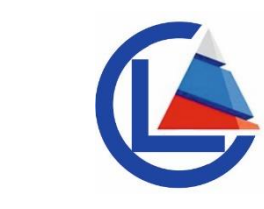

Для доступа к ПГС на рабочем месте с ОС Windows необходимо выполнить одно из следующих действий:

1. Прописать в локальном DNS:

- 172.16.90.16 pgs2.gosuslugi.ru sso-pgs2.gosuslugi.ru
- 192.168.33.166 pgs-datastore.pgss3.gosuslugi.ru

Данное действие рекомендуется выполнять при наличии программиста, системного администратора или иного лица, обладающего навыком внесения изменений в настройки подключения к информационнотелекоммуникационной сети «Интернет» (далее – сетевое подключение).

При отсутствии возможности выполнения настоящего действия рекомендуется перейти к выполнению следующего действия (пункт 2).

2. Настроить сетевое подключение на каждом из компьютеров, где используется сетевой узел защищенной сети (ViPNet Client) в соответствии с описанными ниже настройками доступа к ПГС.

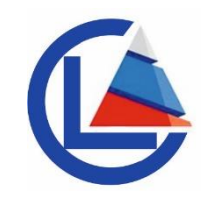

Настройки доступа к ПГС:

1. Открыть на компьютере каталог, содержащий файл hosts, по адресу: %systemroot%\System32\drivers\etc\. Возможный адрес расположения такого каталога представлен на рисунке 2.

| Этот компьютер | Windows (C:) > Windows > Sys | tem32 > drivers > etc |            |        |
|----------------|------------------------------|-----------------------|------------|--------|
|                | ^                            | Дата изменения        | Тип        | Размер |
|                | hosts                        | 25.12.2023 13:03      | Файл       | 1 КБ   |
| 7              | Imhosts.sam                  | 07.12.2019 14:12      | Файл "SAM" | 4 КБ   |
| Ŕ              | networks                     | 16.06.2020 18:54      | Файл       | 1 КБ   |
| А.             | protocol                     | 16.06.2020 18:54      | Файл       | 2 КБ   |
| *              | services                     | 16.06.2020 18:54      | Файл       | 18 KE  |

Рисунок 2 – возможный адрес расположения каталога, содержащего файл hosts

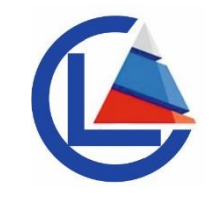

2. Открыть файл hosts с помощью любого текстового редактора, например, с помощью программы «Блокнот». Для этого необходимо кликнуть правой кнопкой мыши по файлу hosts, выбрать «Открыть с помощью» и затем выбрать «Блокнот».

 Изменить содержание файла hosts путём добавления в его конце следующих строк (каждую строку необходимо добавлять с новой строки): 172.16.90.16 pgs2.gosuslugi.ru sso-pgs2.gosuslugi.ru 192.168.33.166 pgs-datastore.pgss3.gosuslugi.ru

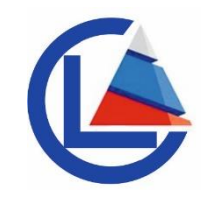

В результате содержание файла hosts должно соответствовать содержанию, представленному на рисунке 3.

В случае, если после изменения файла hosts не получается его сохранить в папке, в которой он находится, скопируйте данный файл в любое другое место, отредактируйте и замените исходный файл на отредактированный.

```
# For example:
14
15
16
            102.54.94.97
                             rhino.acme.com
                                                      # source server
           38.25.63.10
17
                             x.acme.com
                                                      # x client host
18
19
     # localhost name resolution is handled within DNS itself.
     # 127.0.0.1
20
                         localhost
21
     # ::1
                         localhost
     172.16.90.16 pgs2.gosuslugi.ru sso-pgs2.gosuslugi.ru
23
   192.168.33.166 pgs-datastore.pgss3.gosuslugi.ru
24
```

Рисунок 3 – содержание файла hosts после внесения изменений.

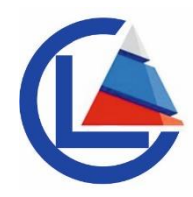

Для проверки корректности выполненных действий запустите браузер и пройдите в нём по ссылке: https://pgs2.gosuslugi.ru/microws. При корректном выполнении отобразиться страница входа, соответствующая рисунку 4.

| Bx                                | од   |  |
|-----------------------------------|------|--|
| Имя пользователя (логин) *        | e    |  |
| Пароль *                          |      |  |
| Забыли пароль?<br>Вход через ЕСИА | ВХОД |  |
|                                   |      |  |

Рисунок 4 – окно входа в ПГС2

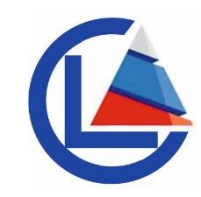

Для доступа к ПГС на рабочем месте с ОС Linux необходимо выполнить одно из следующих действий:

1. Прописать в локальном DNS:

172.16.90.16 pgs2.gosuslugi.ru sso-pgs2.gosuslugi.ru

192.168.33.166 pgs-datastore.pgss3.gosuslugi.ru

Данное действие рекомендуется выполнять при наличии программиста, системного администратора или иного лица, обладающего навыком внесения изменений в настройки сетевого подключения.

При отсутствии возможности выполнения настоящего действия рекомендуется перейти к выполнению следующего действия (пункт 2).

2. Настроить сетевое подключение на каждом из компьютеров, где используется сетевой узел защищенной сети (ViPNet Client) в соответствии с описанными ниже настройками доступа к ПГС.

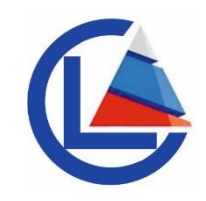

Для настройки доступа к ПГС:

Необходимо изменить содержание файла hosts путём добавления в его конце следующих строк (каждую строку необходимо добавлять с новой строки):

172.16.90.16 pgs2.gosuslugi.ru sso-pgs2.gosuslugi.ru

192.168.33.166 pgs-datastore.pgss3.gosuslugi.ru

Чтобы изменить содержание файла hosts, выполните следующие действия:

1. Войдя в систему по учётной записью локального администратора, откройте «Терминал» и введите команду « su », затем введите пароль локального администратора (процесс ввода пароля может не отображаться для безопасности). После успешного ввода команды вы вошли в режим суперпользователя.

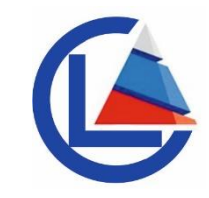

2. Введите команду « cd /etc ».

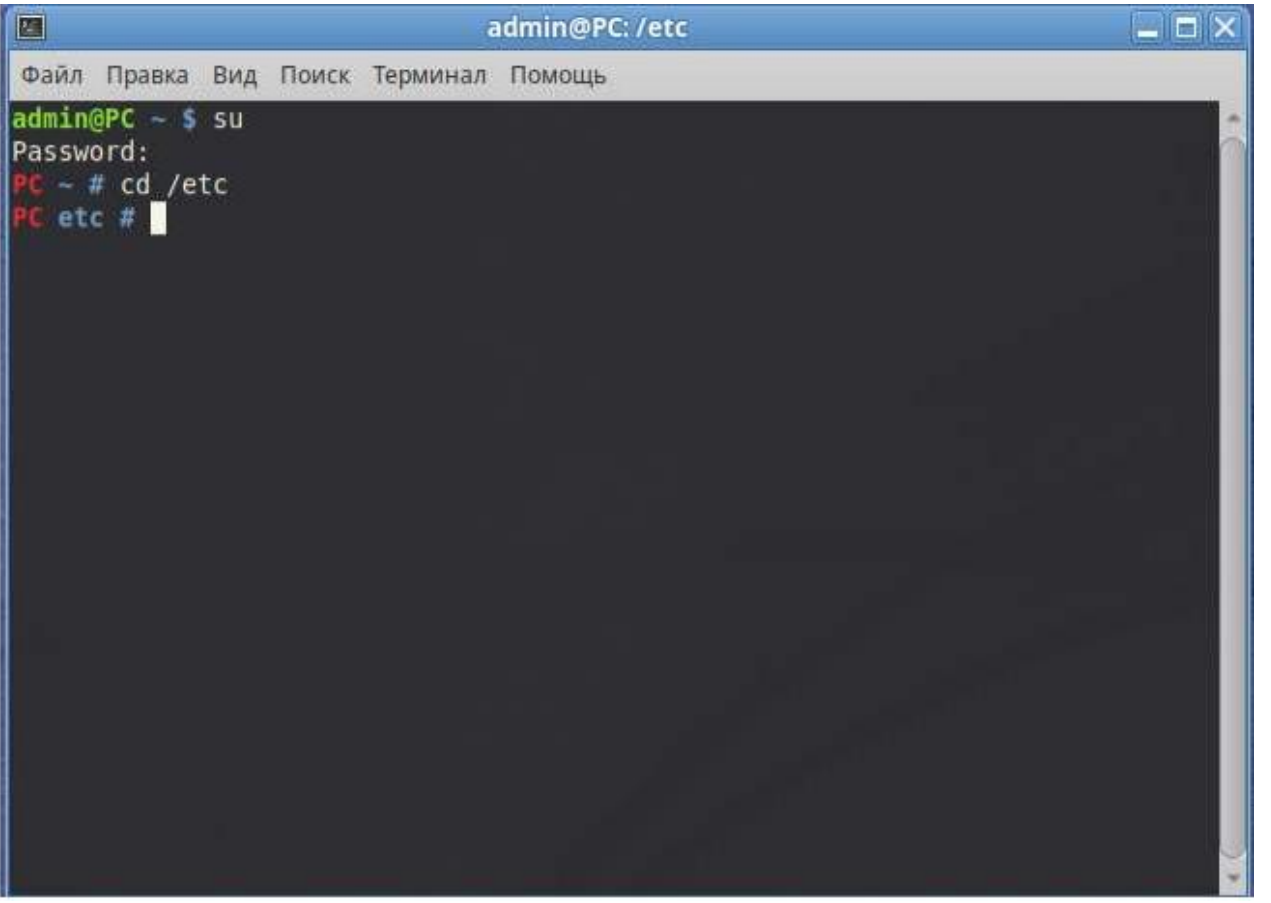

Рисунок 5 – пример успешного ввода команд

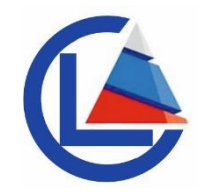

3. Введите команду « mc », после успешного ввода данной команды у вас откроется новое окно (рисунок 6).

|                   | 6         | nc (root | t@PC.loca           | ldomain]:/etc     |           |          | _ = ×   |
|-------------------|-----------|----------|---------------------|-------------------|-----------|----------|---------|
| Файл Правка Вид   | Поиск Тер | рминал   | Помощь              |                   |           |          |         |
| Левая панель      | Файл      | Ком      | анда                | Настройки Пр      | авая пан  | ы        | -       |
| < /etc            |           |          | —.[^]≻ <sub>]</sub> | _<- /etc          |           |          | ·. [^]> |
| .и Имя            | Размер    | Время    | правки              | .и Имя            | Размер    | Время п  | равки   |
| 1.0               | -BBEPX-   | OKT 1    | 7 2022              | 1                 | -BBEPX-   | окт 17   | 2022    |
| /LexmarkZ11       | 4096      | окт      | 3 2022              | /LexmarkZ11       | 4096      | окт З    | 2022    |
| /NetworkManager   | 4096      | ОКТ      | 2 2022              | /NetworkManager   | 4096      | окт 2    | 2022    |
| /PackageKit       | 4096      | ОКТ      | 2 2022              | /PackageKit       | 4096      | окт 2    | 2022    |
| /UPower           | 4096      | окт      | 3 2022              | /UPower           | 4096      | OKT 3    | 2022    |
| /X11              | 4096      | OKT      | 2 2022              | /X11              | 4096      | окт 2    | 2022    |
| /alsa             | 4096      | OKT      | 2 2022              | /alsa             | 4096      | ОКТ 2    | 2022    |
| /alterator        | 4096      | OKT      | 2 2022              | /alterator        | 4096      | OKT 2    | 2022    |
| /alternatives     | 4096      | OKT      | 3 2022              | /alternatives     | 4096      | OKT 3    | 2022    |
| /apf              | 4096      | окт      | 3 2022              | /apf              | 4096      | OKT 3    | 2022    |
| /apt              | 4096      | окт      | 2 2022              | /apt              | 4096      | окт 2    | 2022    |
| /avahi            | 4096      | окт      | 2 2022              | /avahi            | 4096      | ОКТ 2    | 2022    |
| /bash co~etion.d  | 4096      | OKT      | 3 2022              | /bash co~etion.d  | 4096      | OKT 3    | 2022    |
| /bashrc.d         | 4096      | окт      | 5 2022              | /bashrc.d         | 4096      | окт 5    | 2022    |
| /binfmt.d         | 4096      | сен      | 4 2020              | /binfmt.d         | 4096      | сен 4    | 2020    |
| -BBEPX-           |           |          | ane est             | -BBEPX-           |           |          |         |
|                   | - 29      | G/39G    | (75%)               |                   | - 290     | G/39G (7 | 5%) —   |
| Совет: Вы сможете | видеть (  | скрыты   | е файлы             | .*, установив опц | ию в менн | о Конфиг | урация  |
| PC etc #          |           |          |                     |                   |           |          |         |
| 1По-щь 2Меню 3    | Тро-тр 4  | Травка   | 5копия              | 6Te-oc 7HBK-or 8  | уданть 9  | ЛенюМС10 | Выход - |

Рис. 6 – результат ввода команд

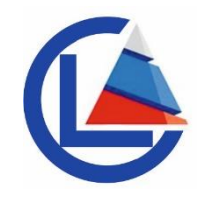

4. В данном окне найдите файл hosts (передвигаться можно с помощью стрелочек) и выделив его нажмите клавишу F4 (Правка). У вас откроется содержимое файла hosts, в данный файл необходимо скопировать в конец следующую информацию (каждую строку необходимо добавлять с новой строки):

172.16.90.16 pgs2.gosuslugi.ru sso-pgs2.gosuslugi.ru

192.168.33.166 pgs-datastore.pgss3.gosuslugi.ru

Конечный результат можно увидеть на рисунке 7.

После того, как внесли изменения, необходимо сохранить данный файл. Для этого нажмите клавишу F2 (Сохранить), а затем клавишу F10 (Выход). На предупреждения о сохранении файла соглашаемся. В результате мы вышли назад в окно, которое было на рисунке 6. Данное окно можно закрыть.

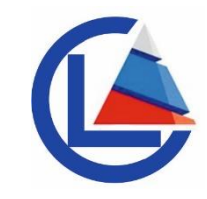

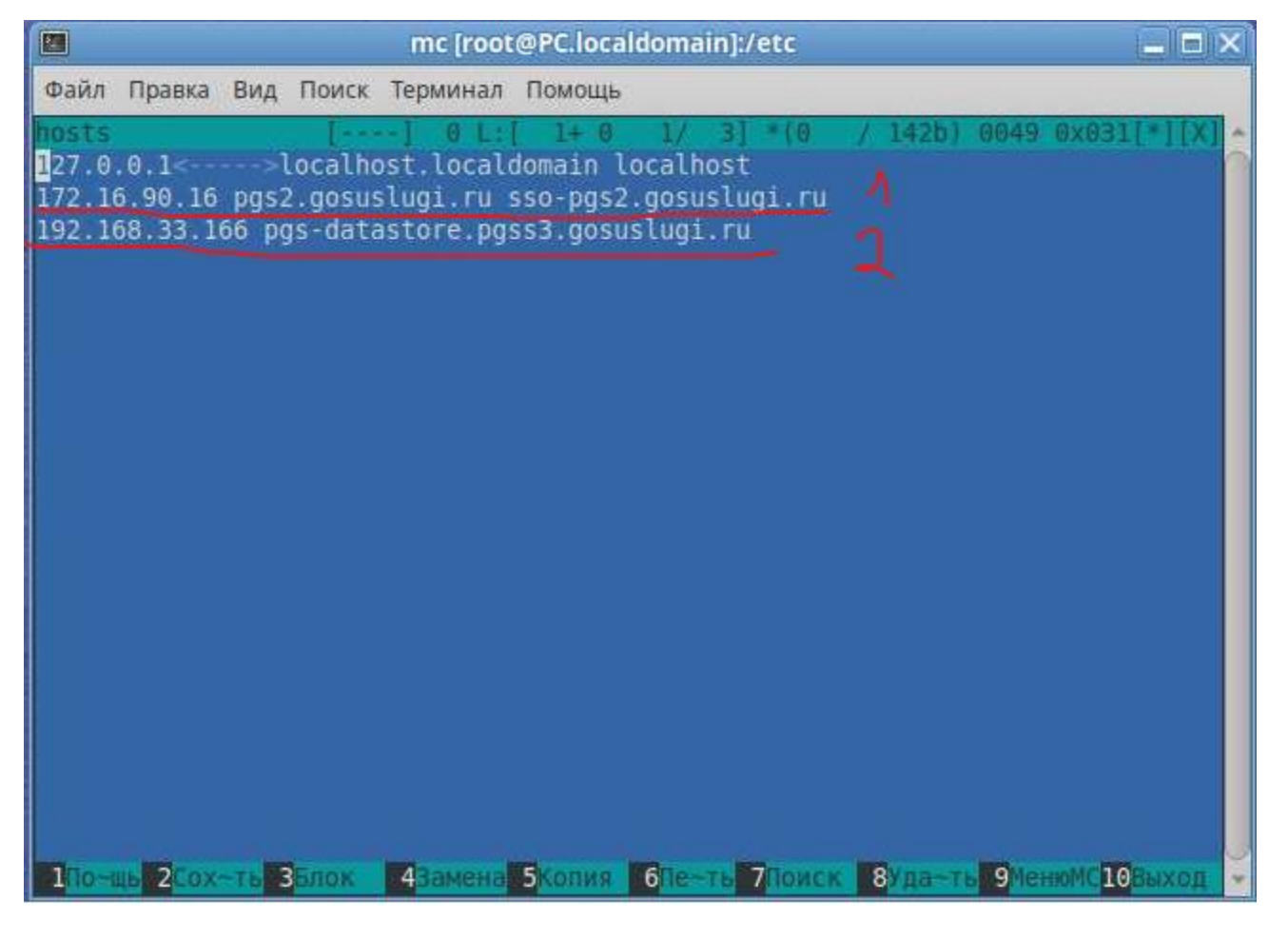

Рис. 7 – результат редактирования файла hosts

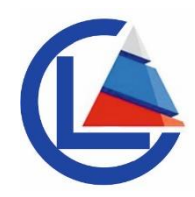

Для проверки корректности выполненных действий запустите браузер и пройдите в нём по ссылке: https://pgs2.gosuslugi.ru/microws. При корректном выполнении настроек отобразится страница входа, соответствующая рисунку

8.

|      | Bx                                   | од |      |  |
|------|--------------------------------------|----|------|--|
| И    | ия пользователя (логин) <sup>,</sup> | k  |      |  |
| Па   | ароль *                              |    |      |  |
| 3aõi | ыли пароль?                          |    |      |  |
|      | Вход через ЕСИА                      |    | вход |  |
|      |                                      |    |      |  |

Рис. 8 – результат редактирования файла hosts

#### Контакты

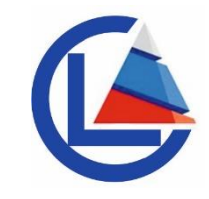

По вопросам подключения к ПГС через защищенную сеть №3660 необходимо обращаться в отдел обеспечения информационной безопасности ГБУ ДПО «ЧИРО» по телефону: 8 (351) 217-30-94 или по адресу электронной почты: support@chiro74.ru, с указанием в теме письма «ООИБ ПГС».

По поводу работы непосредственно с ПГС, необходимо обращаться в техническую поддержку ПГС.

Инструкции и обучающие материалы в рамках ПГС опубликованы на официальном сайте Минцифры Челябинской области в информационнотелекоммуникационной сети «Интернет» в разделе «Деятельность» – «Информационное общество» – «Материалы по подключению к ПГС».

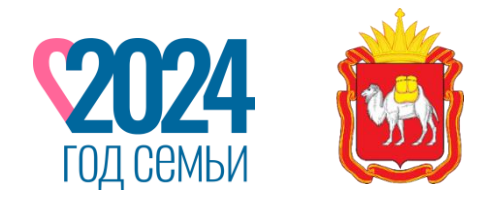

ЮЖНО-УРАЛЬСКОЕ ПЕДАГОГИЧЕСКОЕ СОБРАНИЕ

РЕАЛИЗАЦИЯ В ЧЕЛЯБИНСКОЙ ОБЛАСТИ ЦЕЛЕЙ И ЗАДАЧ СУВЕРЕННОЙ НАЦИОНАЛЬНОЙ СИСТЕМЫ ОБРАЗОВАНИЯ: НОВЫЕ ВОЗМОЖНОСТИ РАЗВИТИЯ РЕГИОНА

> «Сфера услуг как элемент цифровой экосистемы отрасли образования»

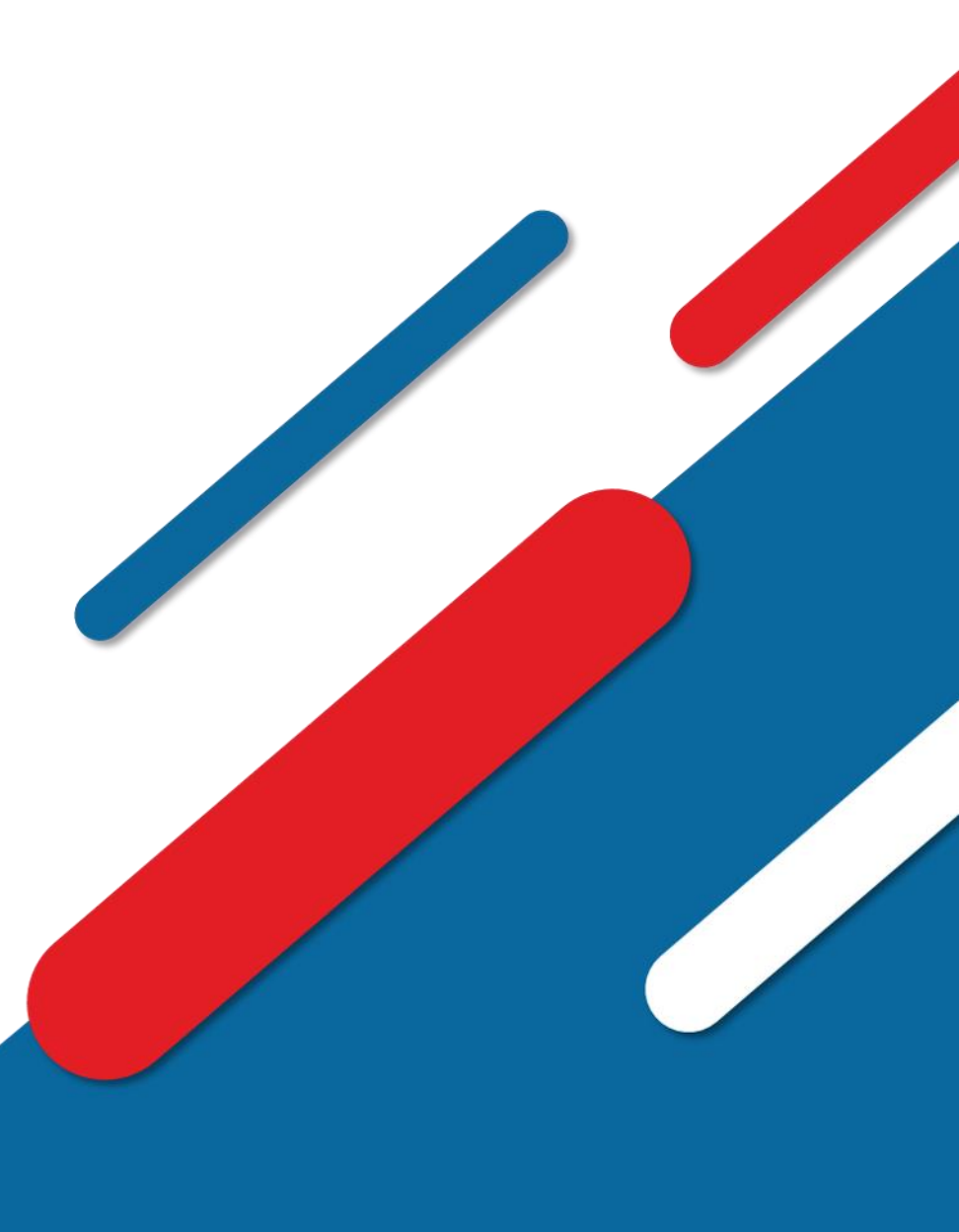

25 сентября 2024 года